## **HP Protect service mount issue**

## Problem

When mounting an Macrium Reflect image in Windows 7 while using HP Protect service you may receive the following message when trying to access the mounted drive:

<drive> is not accessible | incorrect function

The problem is caused by HP Protect service which causes access to the image file which is mounted by Macrium Reflect's thoroughly tested mounted service to fail.

## Solution

You need to disable HP Protect service before trying to mount any Macrium Reflect image backup. To complete this task follow the below steps:

- 1. Right click My computer and select 'Manage ' expand Services and Application, then select 'Services' then navigate to the service entitled 'FLCDLOCK' Double click the service and select 'Stop' see below:
- 2. After disabling HP Protect service **mount your backup** using Macrium Reflect or by right clicking the file and selecting 'Explore Image' 3. To enable HP Protect service restart your computer.